## マークなどの内容を見る

地図上に表示したマークや「周辺の施設などの情報を見る」( 116ページ)で表示したお店のシンボル( ランドマーク)から、詳しい情報を見ることができます。

建物(ビル)などに表示されたマークからは、その建物の店舗などの情報も表示できます。

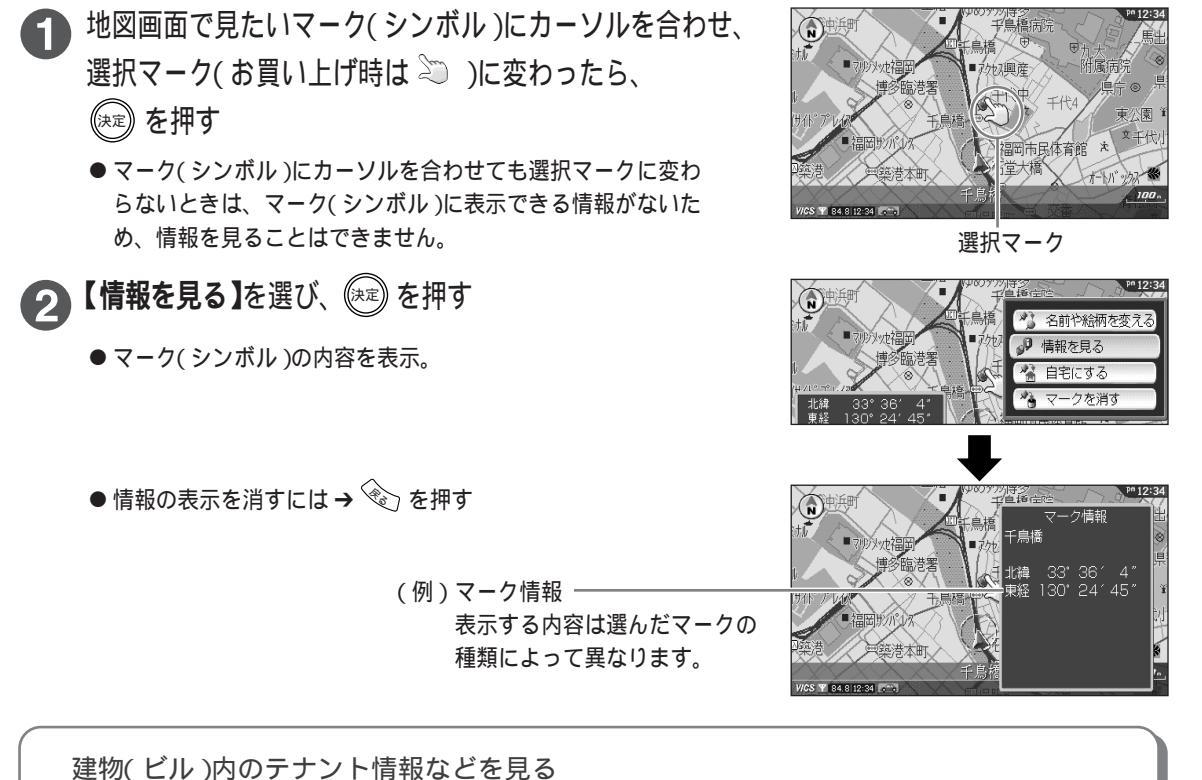

縮尺を10 m市街地図にすると、ビルなどの建物情報が収録されている地点に、 🕞 のマークが表示されます。 このマークを選ぶと、そのビルの店舗などの詳しい内容を表示できます。

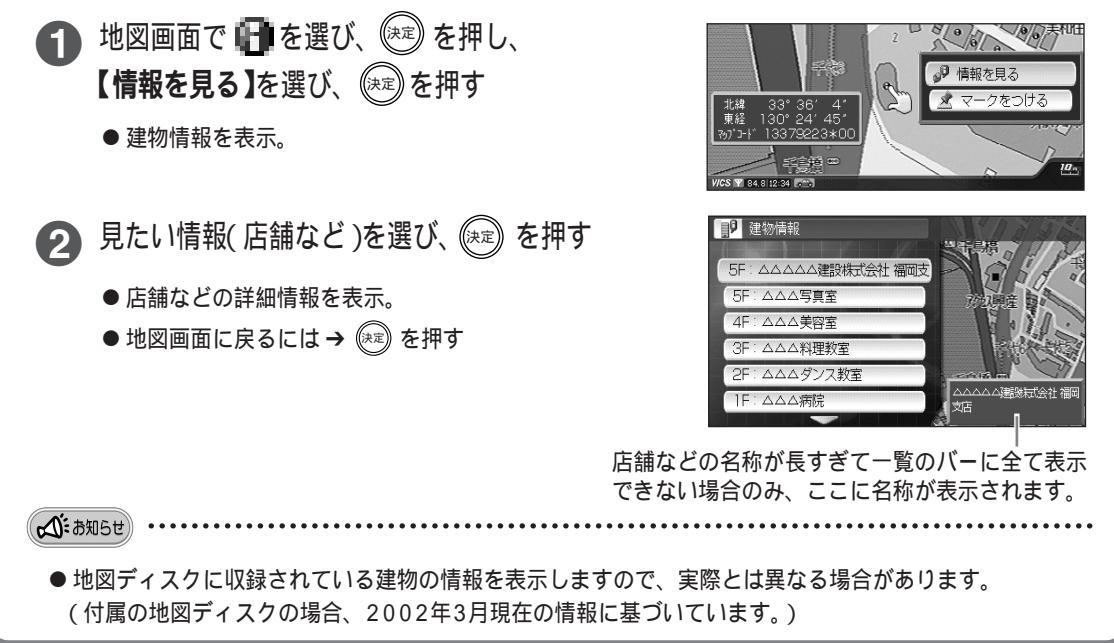

もっと便利に
情報を見る